«Заключение соглашения об установлении сервитута в отношении земельных участков, находящихся в муниципальной собственности, и государственная собственность на которые не разграничена»

## Инструкция

Шаг 1. Войти в личный кабинет на Портале государственных и муниципальных услуг Сахалинской области <u>https://gosuslugi65.ru/:</u>

| () Как получить QR-код о важцинации?                                                                                                    | ×                                                                                                    |
|----------------------------------------------------------------------------------------------------|----------------------------------------------------------------------------------------------------|
| Внесудебное банкротство граж дани на Подробное                                                                                                    | Вход в Госуслуги<br>Войдите или зарепистрируйтесь,<br>толова получить полный доступ<br>к алектронным госуслугам<br>Войти<br>Зарегистрироваться |
| Категории услуг, названия ведомств, названия услуг и другое                                                                                       | ٩                                                                                                    |
| Популярные услуги<br>Комплексная услуга для<br>предпринимателей Предоставление информации о<br>порядке предоставления<br>социальных услуг в сфере | Предоставление информации<br>об организации<br>общедоступного и бесплатного                                                                    |

Шаг 2. Для входа в Личный кабинет ввести Логин и Пароль, затем нажать кнопку «Войти»:

| С Чухой компьютер<br>Войти<br>Я не знаю паропь<br>Зарегистрируйтесь для полного доступа к серянскам<br>Вход с помощью алектронной подписи  | Experiment<br>Reported<br>Reported<br>R | CHURC         CHURC         CHURC |                                                                             |                       |                    |  |
|----------------------------------------------------------------------------------------------------|----------------------------------------------------------------------------------------------------|----------------------------------------------------------------------------------------------------|-----------------------------------------------------------------------------|-----------------------|--------------------|--|
| Помощь и поддержка Условия использования Политика конфиденциальности  Руссии    Официальный интернет-портал государственных услуг, 2019 г. | x ycnyr, 2019 r.                                                                                                    | ал государственных услуг, 2019 г.                                                                                                    | я Политика конфиденциальности<br>Официальный интернет-портал государственны | Условия использования | Помощь и поддержка |  |

Шаг 3. Нажать на вкладку «Каталог услуг»:

| Для граждан 🗸 🗸                                                                                                    |                                                                                                    | Выберите местоположение 🗸 🗸                                          |
|----------------------------------------------------------------------------------------------------|----------------------------------------------------------------------------------------------------|----------------------------------------------------------------------|
| Сахаличносая область УСЛУГИ                                                                                                    | лог услуг 🗿 пата Помощь и поддержка 👁 Для слабо                                                          | Личный кабинет<br>овидящих Тимохович А.С                             |
| Как получить QR-код о вакцинации?                                                                                                    |                                                                                                    | ×                                                                    |
| < ><br>Европротокол онд<br>оформляйте дтп в мобильном прил<br>Сородклайте дтп в мобильном прил<br>Сородк Play<br>Сородка Play<br>Сородка Play<br>Сородк | Госуслуги<br>авто<br>Пайн<br>маженим «Госуслуги Авто»<br>Саженим «Госуслуги Авто»                        |                                                                      |
| Категории услуг, названия ведомств, назва                                                                                                    | ния услуг и другое                                                                                       | ٩                                                                    |
| Популярные услуги<br>Комплексная услуга для<br>предпринимателей                                                                                                    | Предоставление доступа к<br>оцифрованным изданиям,<br>хранящимся в библиотеках, в<br>том числе к фонду р | Запись на обучение по<br>дополнительной<br>образовательной программе |

Шаг 4. Во вкладке «Каталог услуг» необходимо выбрать вкладку «Органы власти»:

| Для граждан 🗸                                  |                                                                                | Выберите местоположение 🗸                            |
|------------------------------------------------|--------------------------------------------------------------------------------|------------------------------------------------------|
|                                                | Каталог услуг Оплата Помощь и поддержка 👁 Для слабовидящих                     | Личный кабинет<br>Тимохович А.С                      |
| 希 Главная страница 💦 Категории услуг           |                                                                                | Q -                                                  |
| Сомплексные услуги<br>Образование<br>414 услуг | Категории услуг Жизненные ситуации<br>Млущественные<br>отношения<br>173 услуги | Органы власти<br>Социальное обеспечение<br>153 услум |

Шаг 5. Во вкладке «Органы власти» необходимо выбрать вкладку «Муниципальные органы власти (органы местного самоуправления)»:

| B gosuslugi65.ru/pgu/departm | nent/list.htm                      |                                  |                           |                                 |  |  |  |  |
|------------------------------|------------------------------------|----------------------------------|---------------------------|---------------------------------|--|--|--|--|
|                              | Дпя граждан 🗸 🗸                    |                                  |                           | Южно-Сахалинск 🗸 🗸              |  |  |  |  |
|                              | Сахалинская область                | Каталог услуг Помощь и поддержка | Оплата 🗶 Для слабовидящих | Личный кабинет<br>Тимохович А.С |  |  |  |  |
|                              | 🕷 Главная страница 🔷 Органы власти |                                  |                           | Q -                             |  |  |  |  |
|                              | Комплексные услуги                 | Категории услуг                  | Жизненные ситуации        | Органы власти                   |  |  |  |  |
| Региональные органы власти > |                                    |                                  |                           |                                 |  |  |  |  |
| <                            | Муниципальные ор                   | ганы власти                      |                           |                                 |  |  |  |  |

Шаг 6. Во вкладке «Органы местного самоуправления» выбираем «Администрация муниципального образования городской округ «Город Южно-Сахалинск»

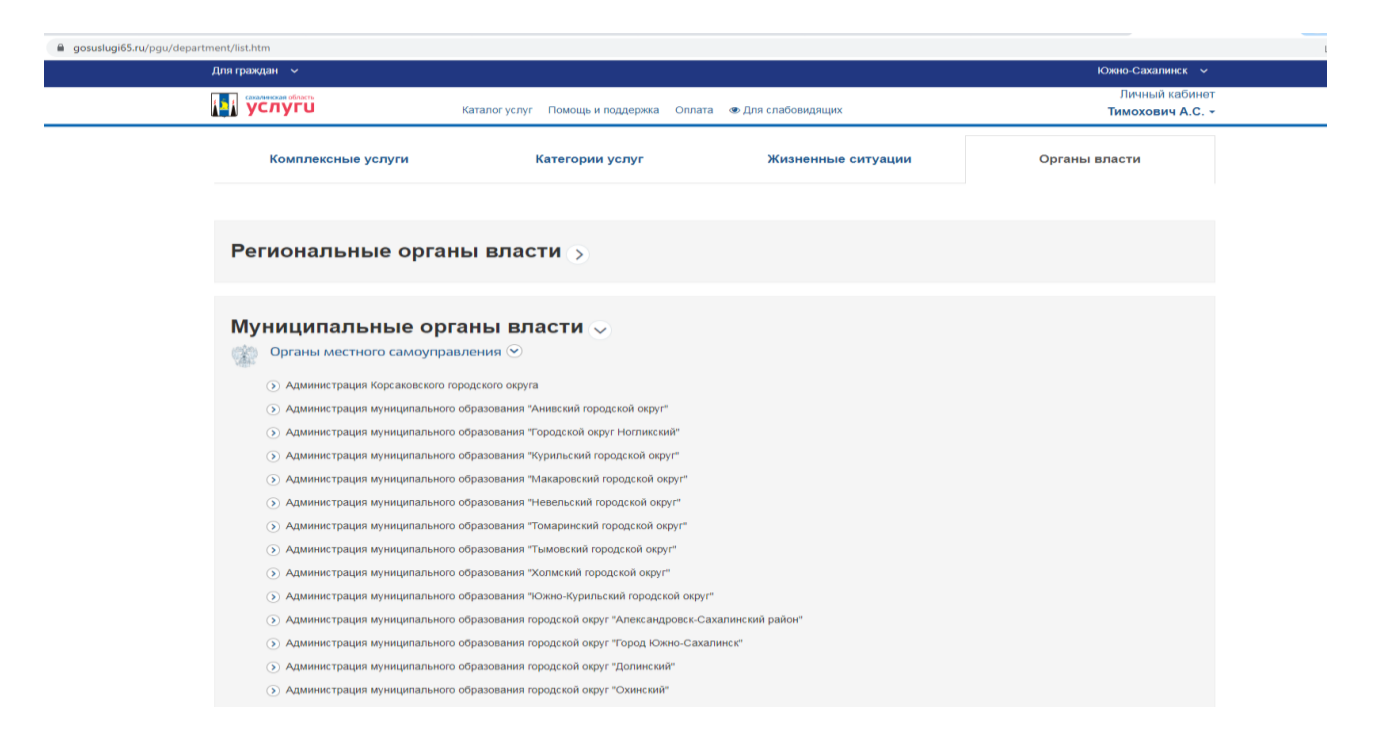

Шаг 7. Во вкладке «Услуги» необходимо выбрать услугу «Заключение соглашения об установлении сервитута в отношении земельных участков, находящихся в муниципальной собственности, и государственная собственность на которые не разграничена»:

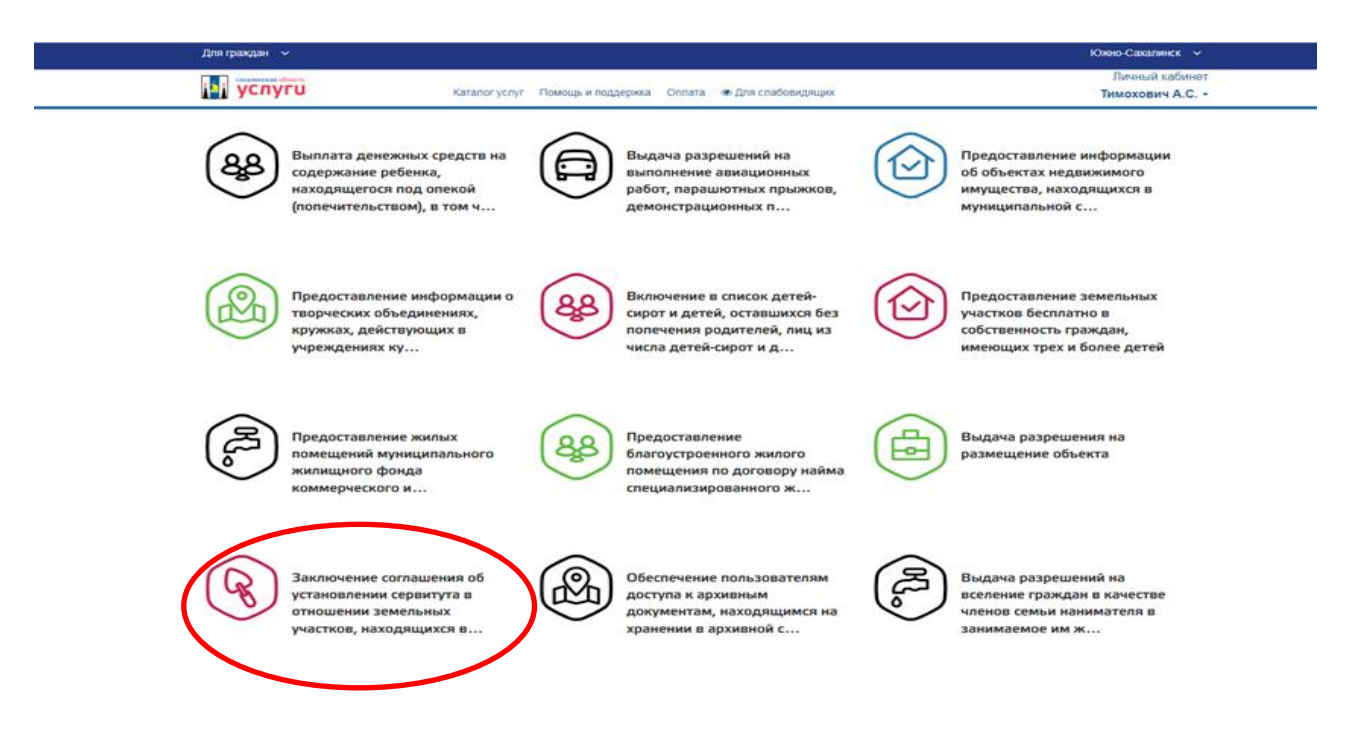

Шаг 8. Для перехода к заполнению заявления необходимо выбрать вид заявления (для физических лиц/для юридических лиц) и нажать на вкладку «Заполнить заявление»:

| Для граждан 🗸 🗸                                                   |                                                                                                    | Южно-Сахалинск 🗸                                      |
|-------------------------------------------------------------------|----------------------------------------------------------------------------------------------------|-------------------------------------------------------|
| и услуги                                                          | Каталог услуг Помощь и поддержка Оплата 👁 Для слабовидящих                                                                                                    | Личный кабинет<br>Тимохович А.С. ~                    |
| < Вернуться к выбору                                              | Заключение соглашения об установлении сервитута в отношении земельных<br>участков, находящихся в муниципальной собственности и государственная<br>собственность на которые не разграничена для физических лиц<br>Подробная информация об услуге > | одинистрация муниципального                           |
| Как получить ус                                                   | лугу?                                                                                                    | образования городской округ "Город<br>Южно-Сахалинск" |
| Сроки оказания услуги                                             |                                                                                                    | Диминистративный регламент                            |
| 30 дней                                                           |                                                                                                    | PDF                                                   |
| Стоимость услуги                                                  |                                                                                                    |                                                       |
| Услуга предоставляется беспла                                     | THO                                                                                                    | Заполнить заявление >                                 |
| <ul> <li>Выберите тип получен</li> <li>Электронная усл</li> </ul> | ия услуги<br>уга                                                                                                    | Sanucatica >                                          |
|                                                                   |                                                                                                    |                                                       |
| Получите результ                                                  | ат оказания услуги                                                                                                    |                                                       |
| Результат может бы                                                | ть получен:                                                                                                    |                                                       |
| • в электроннол                                                   | а виде в Личном кабинете                                                                                                    |                                                       |
| • при личном по                                                   | сещении офиса ведомства после получения приглашения в Личном кабинете                                                                                                    |                                                       |

## Шаг 9. Нажимаем «Начать»

| госуслуги Гражданам ч | Услуги Документы Заявления Платежи Помощь Q 🚺 🗸                                                                                                    |
|-----------------------|----------------------------------------------------------------------------------------------------|
|                       | < назад<br>Установление сервитута (публичного<br>сервитута)                                                                                                    |
|                       | В отношении земельного участка может быть установлен сервитут<br>(лубличный сервитут).<br>Срок услуги 20 календарных дней<br>Результатом услуги является решение об установлении сервитута в<br>электронном виде. |

Шаг 10. Выбираем цель обращения «Установление сервитута»:

| ≡ госус | луги | Южно-Сахалинск г |                                            | Заявления | Документы | Платежи | Помощь | Q | Анна Т. | TA ~ |  |
|---------|------|------------------|--------------------------------------------|-----------|-----------|---------|--------|---|---------|------|--|
|         |      | <                | Назад                                      |           |           |         |        |   |         |      |  |
|         |      | L                | <b>L</b> ель обращения                     |           |           |         |        |   |         |      |  |
|         |      | (                | Установление сервитута                     |           | >         |         |        |   |         |      |  |
|         |      |                  | Установление публичного сервитута          |           | >         |         |        |   |         |      |  |
|         |      |                  | Установление публичного сервитута в отделе | ных целях | >         |         |        |   |         |      |  |

Шаг 11. Выбираем категорию заявителя:

| Е ГОСУСЛУГИ Южно-Сахалин | CK F                       | Заявления | Документы | Платежи | Помощь | Q | Анна Т. | A ~ |
|--------------------------|----------------------------|-----------|-----------|---------|--------|---|---------|-----|
|                          | < Назад                    |           |           |         |        |   |         |     |
|                          | Кто обращается за услугой? |           |           |         |        |   |         |     |
|                          | Заявитель                  |           | >         |         |        |   |         |     |
|                          | Представитель              |           | >         |         |        |   |         |     |
|                          |                            |           |           |         |        |   |         |     |

Шаг 12. Сверяем сведения о заявителе и нажимаем «Верно»

| Е ГОСУСЛУГИ Южно-Сахалинск г |                       | Заявления | Документы | Платежи | Помощь | Q | ки ~ |
|------------------------------|-----------------------|-----------|-----------|---------|--------|---|------|
| 0                            | Назад                 |           |           |         |        |   |      |
| Ci                           | ведения о заявителе   |           |           |         |        |   |      |
|                              |                       |           |           |         |        |   |      |
|                              | Дата рождения         |           |           |         |        |   |      |
|                              | Паспорт гражданина РФ |           |           |         |        |   |      |
|                              | Серия и номер         |           |           |         |        |   |      |
|                              | Дата выдачи           |           |           |         |        |   |      |
|                              | Кем выдан             |           |           |         |        |   |      |
|                              | Код подразделения     |           |           |         |        |   |      |
|                              |                       |           |           |         |        |   |      |
|                              | 🖉 Изменить            |           |           |         |        |   |      |
|                              |                       |           |           |         |        |   |      |
|                              | Верно                 |           |           |         |        |   |      |

Шаг 13. Проверяем контактный телефон заявителя и нажимаем «Верно»:

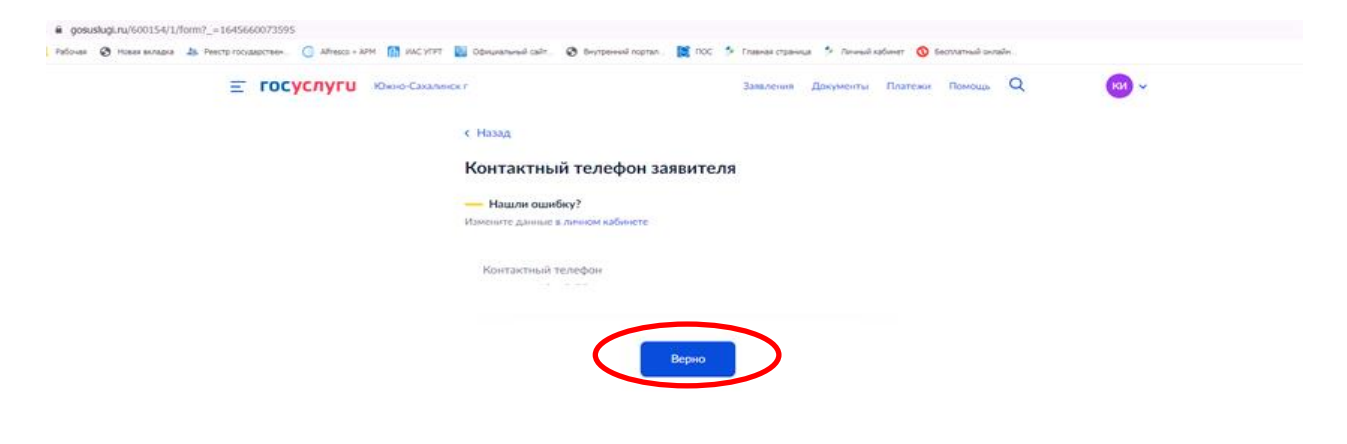

| ≡ госуслуги | Южно-Сахалинск г |                                                | Заявления | Документы | Платежи | Помощь | ۹ | <br>K11 ~ |
|-------------|------------------|------------------------------------------------|-----------|-----------|---------|--------|---|-----------|
|             | < Ha             | зад                                            |           |           |         |        |   |           |
|             | Эле              | ектронная почта заявителя                      |           |           |         |        |   |           |
|             | Изме             | Нашли ошибку?<br>илте данные в личном кабинете |           |           |         |        |   |           |
|             | Э                | лектронная почта                               |           |           |         |        |   |           |
|             |                  | Верно                                          | D         |           |         |        |   |           |

Шаг 14. Проверяем электронную почту заявителя и нажимаем «Верно»:

Шаг 15. Выбираем цель установления сервитута:

| госуслуги Гражданам 🗸 | Услуги Документы                                                                                        | Заявления Платежи Помощь Q (ТА) - |  |
|-----------------------|----------------------------------------------------------------------------------------------------|-----------------------------------|--|
|                       | < Назад<br>Выберите цель установления сервитута                                                         |                                   |  |
|                       | Размещение линейных объектов и иных сооружений                                                          | >                                 |  |
|                       | Проведение изыскательских работ                                                                         | >                                 |  |
|                       | Недропользование                                                                                        | >                                 |  |
|                       | Проход (проезд) через соседний участок, строительство,<br>реконструкция, эксплуатация линейных объектов | >                                 |  |
|                       |                                                                                                    |                                   |  |
|                       |                                                                                                    |                                   |  |
| ≪ Южно-Сахалинск г    |                                                                                                    | <b>4 W 8</b> R                    |  |
|                       |                                                                                                    |                                   |  |

ШАГ 16. Выбираем вид объекта:

| госуслуги Гражданам 🛩 | Услуги Документы Заявления                                                                                                   | Платежи Помощь Q 🚺 🗸               |
|-----------------------|----------------------------------------------------------------------------------------------------|------------------------------------|
|                       | С Назад          Сереитут устанавливается         На земелыный участок         На часть земелиного участка             Далее |                                    |
| ✓ Южно-Сахалинск г    |                                                                                                    | <ul> <li>K 2</li> <li>R</li> </ul> |

ШАГ 17. Заполняем сведения о земельном участке/части земельного участка:

| <b>≡ госуслуги</b> | Южно-Сахалинск г                                                                                                    | Заявления Документы Пл                                                                               | атежи Помощь | Q Анна Т. ТА 🗸 |  |
|--------------------|----------------------------------------------------------------------------------------------------|----------------------------------------------------------------------------------------------------|--------------|----------------|--|
|                    | < Назад                                                                                                    |                                                                                                    |              |                |  |
|                    | Сведения о земельном уча                                                                                                    | стке                                                                                                 |              |                |  |
|                    | Кадастровый номер земельного участка<br><br>Кадастровый номер должен иметь значени<br>Наполимо. 2132/1236/5/54321                                                                 | е в формате: 2:2:4-7:1-9 символов.                                                                   |              |                |  |
|                    | Кадастровый номер земельного учас<br>условному номеру, на сайте I<br>посредством сервиса «Справочн<br>недвижимости в режиме online»<br>Адрес земельного участка                   | тка можно узнать, в том числе по<br>Росреестра https://osreestr.gov.ru,<br>вя информация по объектам |              |                |  |
|                    | Нет дома Нет квартиры<br>Ввести описание местоположен<br>Укваните описание местоположения земелл<br>отсутствии адреса в федеральной адресно                                       | ия земельного участка<br>ного участка (адвесный ориентир) прн<br>й системе                           |              |                |  |
|                    | Добаг                                                                                                    | ить                                                                                                  |              |                |  |
|                    |                                                                                                    |                                                                                                    |              |                |  |
|                    | южно-сахалинск г                                                                                                    | Заявления Документы Пл                                                                               | атежи Помощь | С Анна Т.      |  |
|                    | Сведения о части земельно                                                                                                    | ого участка                                                                                          |              |                |  |
|                    | Кадастровый номер земельного участка                                                                                                    |                                                                                                    |              |                |  |
|                    | кадастровый номер должен иметь значени                                                                                                    | е в формате: 2:2:4-7:1-9 символов.                                                                   |              |                |  |
|                    | Например, 21:32:1234967:94321<br>Кадастровый номер земельного участ<br>условному номеру, на сайте Росреест<br>посредством сервиса «Справочная ин<br>недвижимости в режиме online» | пка можно узнать, в том числе по<br>pa https://rosreestr.gov.ru,<br>формация по объектам             |              |                |  |
|                    | Адрес земельного участка                                                                                                    |                                                                                                    |              |                |  |
|                    | 📄 Нет дома 📄 Нет квартиры                                                                                                    |                                                                                                    |              |                |  |
|                    | Ввести описание местоположен<br>Укажите описание местоположения земеля<br>отсутствии адреса в федеральной адресно                                                                 | ия земельного участка<br>эного участка (адресный ориентир) при<br>й системе                          |              |                |  |
|                    |                                                                                                    |                                                                                                    |              |                |  |
|                    | Площадь части земельного участка                                                                                                    |                                                                                                    |              |                |  |
|                    | Площадь насти земельного участка<br>Укажите площадь части земельного участи                                                                                                    | а в няадратных метрах                                                                                |              |                |  |
|                    | Площадь части земельного участка<br>Укажите площадь части земельного участи<br>Добаг                                                                                              | а в квадратных метрах<br>ИТЪ                                                                         |              |                |  |

ШАГ 18. Загружаем документы:

| gosuslugi.ru/600176/1/form?_=16462679 | 92925     |                |                                                                                                    |                                |                                               |         |        |   |         |             |
|---------------------------------------|-----------|----------------|----------------------------------------------------------------------------------------------------|--------------------------------|-----------------------------------------------|---------|--------|---|---------|-------------|
| ≡ r                                   | госуслуги | Южно-Сахалинск | r 3ai                                                                                                    | явления                        | Документы                                     | Платежи | Помощь | Q | Анна Т. | <b>TA</b> ~ |
|                                       |           |                | < Назад                                                                                                    |                                |                                               |         |        |   |         |             |
|                                       |           |                | Загрузите документы                                                                                                    |                                |                                               |         |        |   |         |             |
|                                       |           |                | Схема границ сервитута на кадастровом плане те                                                                                                    | ерритори                       | и                                             |         |        |   |         |             |
|                                       |           |                | Загрузите документ, содержащий сведения о зек<br>части, схематическое изображение границ земе<br>земельного участка и сервитута, географические к | мельном<br>ельного<br>координа | участке и ег<br>участка, част<br>ты сервитута | о<br>и  |        |   |         |             |
|                                       |           |                | Для загрузки выберите файл с расширением *.PD<br>*.BMP, *.TIFF, *.DOC, *.DOCX, *.ZIP, *.RAR, *.SIG.                                               | DF, *.JPG,                     | *.JPEG, *.PNC                                 | 3,      |        |   |         |             |
|                                       |           |                | Максимально допустимый размер файла — 100 М                                                                                                    | 16.                            |                                               | 1       |        |   |         |             |
|                                       |           |                | Перетащите файлы или выберите на ком<br>🥟 Выбрать файл                                                                                            | мпьютере                       |                                               |         |        |   |         |             |
|                                       |           |                | l                                                                                                    |                                |                                               | 1       |        |   |         |             |
|                                       |           |                | Далее                                                                                                    |                                |                                               |         |        |   |         |             |
|                                       |           |                |                                                                                                    |                                |                                               |         |        |   |         |             |

| Gosuslugi.ru/600176/1/form?_=1646267992925 |                                                   |                       |         |        |   |         |             |  |
|--------------------------------------------|---------------------------------------------------|-----------------------|---------|--------|---|---------|-------------|--|
| Е ГОСУСЛУГИ Южно-Сахалинск                 |                                                   | Заявления Документы   | Платежи | Помощь | Q | Анна Т. | <b>TA</b> ~ |  |
|                                            | < Назад                                           |                       |         |        |   |         |             |  |
|                                            | Срок установления сервитута                       |                       |         |        |   |         |             |  |
|                                            |                                                   |                       |         |        |   |         |             |  |
|                                            | Укажите полное количество месяцев, на которое уст | анавливается сервитут |         |        |   |         |             |  |
|                                            |                                                   |                       |         |        |   |         |             |  |
|                                            | Далее                                             |                       |         |        |   |         |             |  |

ШАГ 19. Заполняем вкладку «Срок установления сервитута»:

Шаг 20. Выбираем муниципальное образование:

| ← → C ■ gosuslugi.ru/600176/1/form?_=                                  | 1646267992925                   |                                            |                |                        |                                     | @ \$ <b>8</b> \$ \$ 1             |
|------------------------------------------------------------------------|---------------------------------|--------------------------------------------|----------------|------------------------|-------------------------------------|-----------------------------------|
|                                                                        | Е ГОСУСЛУГИ К                   | окно-Сахалинск г                           | Заявления Доку | менты Платежи Помощь Q | Анна Т. 🛛 ТА 🗸                      |                                   |
| < Назад<br>Выберите подразделение                                      |                                 |                                            |                | -                      |                                     |                                   |
| Адрес или название Q                                                   |                                 | Caxamaeceut                                |                |                        |                                     | +                                 |
| Агентство лесного и охотничьего<br>хозяйства Сахалинской области       |                                 | Heronause<br>as Asypt                      | Oxor<br>Mc     | nckoe<br>ppe           | Personae roek v<br>Klene (tuwi<br>2 |                                   |
| Администрация города Южно-<br>Сахалинска                               | Herzonnen                       | t phat t                                   |                |                        |                                     |                                   |
| Администрация городского округа<br>«Александровск - Сахалинский район» |                                 | Romannanach<br>9<br>n Cananna<br>n Cananna |                |                        |                                     |                                   |
| Администрация городского округа<br>"Охинский"                          | Gepothygean<br>Xatiapoock       | Coerres<br>Faises<br>9                     |                |                        |                                     |                                   |
| Администрация городского округа<br>"Смирныховский"                     | To a                            | Tamapond to Tamapon                        |                |                        |                                     |                                   |
| Администрация Корсаковского<br>городского округа                       | Xynum                           | Barrana                                    | 2              |                        |                                     |                                   |
| Администрация МО "Анивский городской<br>округ"                         | Дальнугоос<br>дисенния<br>рийся | Асалинала                                  | ANN DATES      |                        |                                     |                                   |
| Администрация МО ГО "Долинский"                                        | востоя.<br>Накодика             | Cannopo<br>0<br>Downport                   | Kycepo         |                        |                                     | Desc Vonceys upponencestus Superv |

Шаг 21. Выбираем способ получения результата и нажимаем «Подать заявление:

| госуслуги | Гражданам 🖌 |                                                                                 | Услуги Д                      | Іокументы                   | Заявления | Платежи | Помощь | Q | <b>TA</b> ~ |  |  |
|-----------|-------------|---------------------------------------------------------------------------------|-------------------------------|-----------------------------|-----------|---------|--------|---|-------------|--|--|
|           |             | < Назад<br>Способ получения результа                                            | га                            |                             |           |         |        |   |             |  |  |
|           |             | Электронный результат будет направля<br>ЕПГУ.<br>Получить дополнительно результ | ен в Ваш личі<br>ат на бумажн | ный кабинет<br>ном носители | . на<br>е |         |        |   |             |  |  |
|           |             | Подать заян                                                                     | зление                        |                             |           |         |        |   |             |  |  |

В случае возникновения вопросов при заполнении, отправке заявления Вы можете обратиться в МКУ «Управление ИФО» города Южно-Сахалинска по телефонам:

- <u>8 (4242) 300674</u> добавочные номера 1, 3, 9.